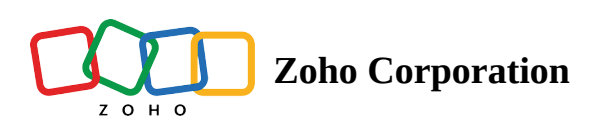

# **Email Domain Verification**

# Why verify your email domain?

Administrators can send emails from Zoho Assist using their company's email address. This can help companies improve the authenticity and credibility of their message. However, when a third-party service like Zoho Assist sends out an email on your behalf, there's a chance that these emails may be considered spoofing, phishing attempts and marked as spam by the recipient's email services based on their DMARC (Domain-based Message Authentication Reporting and Conformance) policy. To handle situations like this, we have introduced email domain verification in Zoho Assist using Domain Keys Identified Mail (DKIM) method.

## What is DKIM?

DKIM is an email authentication method that helps companies take responsibility of their message in transit, and mailbox providers to check the source of each message using cryptographic techniques. For each email, DKIM will attach a signature during the transmission to verify the authenticity of the message source. This way, companies can prevent spammers from sending out emails impersonating them, and enable third-party services to send emails on their behalf without them being marked as spam.

#### How DKIM works in Zoho Assist?

- A public key will be published as a TXT record for your domain's DNS Manager, and every outgoing email from Zoho Assist will have a signature attached to its header, generated using the private key of your domain.
- Your recipient's email server will check the email header of each message with the public key stored in your DNS record every time.
- This will help email services to verify your domain ownership.
- Emails will land in the spam folder of your recipient's mailbox if this verification failed.

For example, if <u>malcolm@zylker.com</u> is sending a document to <u>frida@zoho.com</u> using Zoho Assist, the email from Malcolm will have a signature added to its header (generated using the private key of the domain-zylker) and the public key of the domain - zylker will be already published as a TXT record in the zylker's DNS Manager. Frida's email server will validate the email's legitimacy with Malcolm's email header and the public key stored in Malcolm's DNS record. If the verification is successful, the email sent by Malcolm will land into Frida's inbox instead of being classified as **SPAM**.

To verify your email domain ownership using DKIM in Zoho Assist, you need to complete the three steps as mentioned below:

- Add domain name
- Add TXT record
- Verify domain ownership

| ZOHO Assist Remote Support                                                                                                    | Unattended Access Reports Settings                                                                                                    | 🖪 My Department 👻 🕹                                                                                                    |
|----------------------------------------------------------------------------------------------------|----------------------------------------------------------------------------------------------------|----------------------------------------------------------------------------------------------------|
| OTIC ASSIST<br>OTIC ASSIST<br>O | Unstitueded Access     Reports     Settings         Configure the sender, reply-to and CC email addresses for the session invitations from your organization. The following setup will be applied to all outgoing mails.         From          • notifications@cohoassist.com          • Technician's email address •           • Costom Email           øsist@assist_domain.com           • Enviried          Reply-To           • Custom Email | MyDepartment     More and the second second s |
| ε                                                                                                    | Enter custom reply-to address         Cc         A copy of every email sent to your customer will be sent to this email address as well.         Enter Cc email address                                                                                                    |                                                                                                    |

#### Add domain name

This step is necessary for Zoho Assist to recognize your domain, and generate a key (hostname, value) for that domain.

| ZONO Assist Remote Support | Unattended Access Reports Settings                                                                                                    | 🏦 My Department 👻 🛋 💄 |
|----------------------------|----------------------------------------------------------------------------------------------------|-----------------------|
|                            | Configure the sender, reply-to and CC email addresses for the session invitations from<br>your organization. The following setup will be applied to all outgoing mails. |                       |
| 🙍 Manage Technicians       |                                                                                                    |                       |
| In Departments             | From Domain verification (                                                                                                    | <                     |
| Rebranding                 | 0                                                                                                    |                       |
| Subscription               |                                                                                                    | insure that emails    |
|                            |                                                                                                    | cipients inbox. You   |
|                            |                                                                                                    |                       |
| 57 Email Templates         |                                                                                                    |                       |
| Email Configuration        | Rep                                                                                                    | itation. We use       |
| Session Recording          |                                                                                                    | -55.                  |
|                            | You are yet to add any domains to verify.                                                                                                    |                       |
|                            | Add & Verify New Domain                                                                                                    |                       |
| Customer Widget            |                                                                                                    |                       |
| 🙊 Contacts                 |                                                                                                    |                       |
|                            | Cc                                                                                                    |                       |
| Deployment                 | A copy of every email sent to your customer will be sent to this email address as well.                                                                                 |                       |
| Groups                     |                                                                                                    |                       |
| U Wake on LAN              |                                                                                                    |                       |
| Session Confirmation       |                                                                                                    |                       |
|                            |                                                                                                    |                       |
| Privacy Settings           |                                                                                                    |                       |
| Action Log Viewer          |                                                                                                    |                       |
| Two-factor Authentication  |                                                                                                    |                       |

- 1. Navigate to **Settings > General > Email Configuration**.
- 2. Click **Domain verification**.
- 3. Click Add & Verify New Domain.

| ZONO Assist Remote Sup    | ort Unattended Access Reports             | Settings                                                  |                                       | B                   | My D | epartmen | epartment + | epartment - 📩 | epartment - 📥 | epartment + 📥 🕅 | epartment = 🛃 📹 | epartment + 🛃 📹 | epartment - 🛃 📣 |
|---------------------------|-------------------------------------------|-----------------------------------------------------------|---------------------------------------|---------------------|------|----------|-------------|---------------|---------------|-----------------|-----------------|-----------------|-----------------|
|                           | Configure the condex really to and CC am  | all addresses for the session invitations from            |                                       |                     |      |          |             |               |               |                 |                 |                 |                 |
|                           | your organization. The following setup wi | Il be applied to all outgoing mails.                      |                                       |                     |      |          |             |               |               |                 |                 |                 |                 |
| Manage Technicians        |                                           |                                                           |                                       |                     |      |          |             |               |               |                 |                 |                 |                 |
| Departments               | Fror Domain verification                  |                                                           |                                       | ×                   |      |          |             |               |               |                 |                 |                 |                 |
| Rebranding                | ADD DOMAIN NAME TO GEN                    | ERATE KEY VALUES                                          |                                       |                     |      |          |             |               |               |                 |                 |                 |                 |
| Subscription              | 0                                         |                                                           |                                       | insure that emails  |      |          |             |               |               |                 |                 |                 |                 |
|                           | First add your domain and ge              | nerate a key(hostname, value). This is needed to confir   | m that you own this domain.           | cipients inbox. You |      |          |             |               |               |                 |                 |                 |                 |
|                           | to enter is zylker.com                    | the second part of the email address, e.g., if your email | r is john@zyiker.com, the domain name | idress or while     |      |          |             |               |               |                 |                 |                 |                 |
| WT Preferences            |                                           |                                                           |                                       |                     |      |          |             |               |               |                 |                 |                 |                 |
| Email Configuration       | Enter your domain name(s)<br>Ren          | zylker.com                                                |                                       | itation. We use     |      |          |             |               |               |                 |                 |                 |                 |
| Session Recording         |                                           | assist.com                                                | $\odot$                               | iss.                |      |          |             |               |               |                 |                 |                 |                 |
| E tesson needs any        | •                                         | lass com                                                  |                                       |                     |      |          |             |               |               |                 |                 |                 |                 |
|                           |                                           | lens.com                                                  |                                       |                     |      |          |             |               |               |                 |                 |                 |                 |
| Customer Widget           |                                           |                                                           |                                       |                     |      |          |             |               |               |                 |                 |                 |                 |
| <sup>№</sup> Contacts     |                                           |                                                           | Generate Key                          |                     |      |          |             |               |               |                 |                 |                 |                 |
|                           | Cc                                        |                                                           |                                       | -                   |      |          |             |               |               |                 |                 |                 |                 |
| Deployment                | A copy of every email sent to your custo  | omer will be sent to this email address as well.          |                                       |                     |      |          |             |               |               |                 |                 |                 |                 |
| Groups                    |                                           |                                                           |                                       |                     |      |          |             |               |               |                 |                 |                 |                 |
| U Wake on LAN             |                                           |                                                           |                                       |                     |      |          |             |               |               |                 |                 |                 |                 |
| Session Confirmation      |                                           |                                                           |                                       |                     |      |          |             |               |               |                 |                 |                 |                 |
|                           |                                           |                                                           |                                       |                     |      |          |             |               |               |                 |                 |                 |                 |
|                           |                                           |                                                           |                                       |                     |      |          |             |               |               |                 |                 |                 |                 |
|                           |                                           |                                                           |                                       |                     |      |          |             |               |               |                 |                 |                 |                 |
| Two-factor Authentication |                                           |                                                           |                                       |                     |      |          |             |               |               |                 |                 |                 |                 |

4. Enter your domain name. For example, if your email ID is <u>malcolm@zykler.com</u>, the domain name to be entered is **zykler.com** 

5. Click the **Generate Key** button. This will generate a hostname and value.

## Add TXT record

In this step, you need to publish your domain's public key as a TXT record in your DNS Manager. Every outgoing email from Zoho Assist will have a signature added to its header generated using the private key of your domain. Your recipient's email server will validate emails sent from Zoho Assist using the public key published in your DNS record.

| 2 ें म a Assist Remote Sup               | oport Unat | tended Access Reports            | Settings                                    |                              |                   | E N                                    | fy Department 👻 📣 💄 |
|------------------------------------------|------------|----------------------------------|---------------------------------------------|------------------------------|-------------------|----------------------------------------|---------------------|
|                                          | Configur   | e the sender, reply-to and CC (  | email addresses for the session invitatio   | ns from                      |                   |                                        |                     |
|                                          | your orga  | anization. The following setup   | will be applied to all outgoing mails.      |                              |                   |                                        |                     |
| 🙍 Manage Technicians                     |            | Demais weißestige                |                                             |                              |                   |                                        |                     |
| Departments                              | Fror       | Domain vernication               |                                             |                              | ~                 |                                        |                     |
| Rebranding                               | 0          | LIST OF DOMAINS ADDED            |                                             | Add & V                      | Verify New domain |                                        |                     |
| Subscription                             | 0          | Domain Name                      | Host Name                                   | Value                        | Status            | insure that emails tipients inbox. You |                     |
|                                          |            | Zylker                           | webtreat.zylker.com                         | 324bv23c243vxn435b654454 sds | $\bigcirc$        | dress or while                         |                     |
| 해 Preferences                            |            | Assist                           | webtreat.assist.com                         | 324bv23c243vxn435b654454 sds | $\bigcirc$        |                                        |                     |
| Email Templates                          |            | Desktop Central                  | webtreat desktoncentral com                 | 324by23c243yxn435b654454 sds | 0                 | tation. We use                         |                     |
| 🕞 Email Configuration                    | Rep        |                                  |                                             | -                            | U                 | nentication                            |                     |
| Session Recording                        | •          |                                  |                                             |                              |                   |                                        |                     |
|                                          | 0          |                                  |                                             |                              |                   |                                        |                     |
| Customer Widget                          |            |                                  |                                             |                              |                   |                                        |                     |
| 🙊 Contacts                               |            |                                  |                                             |                              |                   |                                        |                     |
|                                          | Cc         |                                  |                                             |                              |                   |                                        |                     |
| Deployment                               | A cop      | y of every email sent to your cu | stomer will be sent to this email address a | s well.                      |                   |                                        |                     |
| Co Groups                                |            |                                  |                                             |                              |                   |                                        |                     |
| U Wake on LAN                            |            |                                  |                                             |                              |                   |                                        |                     |
| <ul> <li>Session Confirmation</li> </ul> |            |                                  |                                             |                              |                   |                                        |                     |
|                                          |            |                                  |                                             |                              |                   |                                        |                     |
| Privacy Settings                         |            |                                  |                                             |                              |                   |                                        |                     |
| Action Log Viewer                        |            |                                  |                                             |                              |                   |                                        |                     |
|                                          |            |                                  |                                             |                              |                   |                                        |                     |

- 1. Login to your DNS Manager.
- 2. Select the TXT Method tab in the Domain Verification page.
- 3. Create a TXT record in your DNS with the title as the hostname. For example, zoho.\_domainkey.zylker.org should be the name of the TXT record if that was the hostname provided.
- 4. In the TXT record value, paste the content you copied from the Value field in Zoho Assist.
- 5. Save the TXT record in the DNS Manager.
- 6. Go to Zoho Assist and click Verify Now

# Verify domain ownership

|                                                                       |                 |                                                      | -                                                                                       |                                                 |              |            |                                           |  |   |
|-----------------------------------------------------------------------|-----------------|------------------------------------------------------|-----------------------------------------------------------------------------------------|-------------------------------------------------|--------------|------------|-------------------------------------------|--|---|
|                                                                       |                 |                                                      |                                                                                         |                                                 |              |            |                                           |  | 4 |
|                                                                       | Configure the s | ender, reply-to and CC (                             | email addresses for the session invitation                                              | s from                                          |              |            |                                           |  |   |
|                                                                       | your organizati | on. The following setup                              | will be applied to all outgoing mails.                                                  |                                                 |              |            |                                           |  |   |
| 🚊 Manage Technicians                                                  | Dea             | - in                                                 |                                                                                         |                                                 |              | ~          |                                           |  |   |
| Departments                                                           | Fror            | ain vernication                                      |                                                                                         |                                                 |              | ~          |                                           |  |   |
| Rebranding                                                            | O ADI           | TXT RECORD TO DOM                                    | IAIN MANAGER                                                                            |                                                 | Add & Verify | New domain |                                           |  |   |
| Subscription                                                          | Dor             | nain Name                                            | Host Name                                                                               | Value                                           |              | Status     | insure that emails<br>cipients inbox. You |  |   |
|                                                                       | Zylk            | er                                                   | webtreat.zylker.com                                                                     | 324bv23c243vxn435b65445                         | 4 sds        | ()         | dress or while                            |  |   |
| 해 Preferences                                                         | Ass             | st                                                   | webtreat.assist.com                                                                     | 324bv23c243vxn435b65445                         | 4 sds        | 0          |                                           |  |   |
| Email Templates                                                       | Des             | ktop Central                                         | webtreat.desktopcentral.com                                                             | 324bv23c243vxn435b65445                         | 4 sds 🗇      | 0          | itation. We use                           |  |   |
| Email Configuration                                                   | кер             |                                                      |                                                                                         |                                                 |              | <u> </u>   | entication<br>iss.                        |  |   |
| <ul> <li>Session Recording</li> </ul>                                 | •               |                                                      |                                                                                         |                                                 |              |            |                                           |  |   |
|                                                                       |                 |                                                      |                                                                                         |                                                 |              |            |                                           |  |   |
| Customer Widget                                                       |                 |                                                      |                                                                                         |                                                 |              |            |                                           |  |   |
| 🙊 Contacts                                                            | With            | the generated a hostna<br>'Verify Now' button. It st | me and value, login to your domain manage<br>nould not be removed as long as you are us | er, add the TXT record and<br>sing Zoho Assist. |              | Verify Now |                                           |  |   |
|                                                                       | Cc              |                                                      |                                                                                         |                                                 |              |            |                                           |  |   |
| Deployment                                                            | A copy of ev    | ery email sent to your cu                            | stomer will be sent to this email address as                                            | well.                                           |              |            |                                           |  |   |
| Groups                                                                |                 |                                                      |                                                                                         |                                                 |              |            |                                           |  |   |
| U Wake on LAN                                                         |                 |                                                      |                                                                                         |                                                 |              |            |                                           |  |   |
| <ul> <li>Session Confirmation</li> </ul>                              |                 |                                                      |                                                                                         |                                                 |              |            |                                           |  |   |
|                                                                       |                 |                                                      |                                                                                         |                                                 |              |            |                                           |  |   |
| Privacy Settings                                                      |                 |                                                      |                                                                                         |                                                 |              |            |                                           |  |   |
| Action Log Viewer                                                     |                 |                                                      |                                                                                         |                                                 |              |            |                                           |  |   |
| O Two-factor Authentication                                           |                 |                                                      |                                                                                         |                                                 |              |            |                                           |  |   |
| OPrivacy Settings     Action Log Viewer     Two-factor Authentication |                 |                                                      |                                                                                         |                                                 |              |            |                                           |  |   |

- 1. Ensure you have completed adding the TXT record in the DNS Manager.
- 2. Click the **Verify Now** button.

3. If the entry has been added correctly, your domain would be marked as verified and emails sent from Zoho Assist will be signed and verified using the key pairs.

4. You should not remove this TXT record from your domain hosting console as long as you continue to use that email address in Zoho Assist. If not your email domain will be marked as not verified again and your emails may land in spam.

# **Important note:**

It will usually take few hours for your domain to get verified based on the TTL (Time To Live) value in the TXT record.

For more information on DKIM configuration, please write to us at <a href="mailto:support@zohoassist.com">support@zohoassist.com</a>